# HƯỚNG DẪN CẬP NHẬT ĐỀ CƯƠNG CTHP VÀ ĐĂNG KÝ HÌNH THỨC THI (CÁC HỆ ĐÀO TẠO)

#### Nội dung

| A. Giảng viên cập nhật đề cương chi tiết học phần    | 1 |
|------------------------------------------------------|---|
| B. Giảng viên đăng ký hình thức thi giữa kỳ/ cuối kỳ | 2 |
| C. Trưởng Bộ môn xác nhận đề cương chi tiết học phần | 4 |

## A. Giảng viên cập nhật đề cương chi tiết học phần

Bước 1. Đăng nhập phần mềm Quản lý đào tạo https://qldt.ntu.edu.vn

Bước 2. Vào mục Xem thời khóa biểu

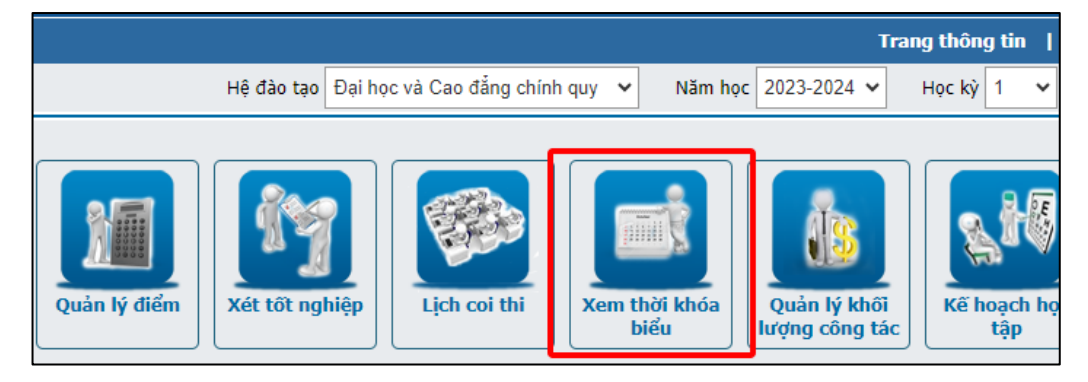

## Bước 3. Chọn menu "Cập nhật đề cương"

| íng ký mượn phòng Cập nhật đề cương |                            |                  |         | n lịch sử dụng  | phòng theo tuần             | Ð            | ăng ký nghi/d     | ạy bù            |                     |       |
|-------------------------------------|----------------------------|------------------|---------|-----------------|-----------------------------|--------------|-------------------|------------------|---------------------|-------|
| TKB cán bộ g                        | iáng dạy                   | Đang ky lịc      | Quản l  | ý đề cương l    | ớp học phần                 |              |                   |                  |                     |       |
|                                     |                            |                  |         |                 |                             |              |                   |                  |                     | ~     |
|                                     | Năm học                    |                  | ~       | 2023-2024       |                             | ~            |                   |                  |                     |       |
|                                     | Học kỳ                     |                  | ~       | 1               |                             | ~            |                   |                  |                     |       |
|                                     | Mã học p                   | hần              | ~       |                 |                             |              | *                 |                  |                     |       |
|                                     | Nhóm họ                    | c phần           | ~       |                 |                             |              |                   |                  |                     |       |
|                                     | Lớp học p                  | bhần             | ~       |                 |                             |              | *                 |                  |                     |       |
| Sắp xếp                             | Mã học phần                |                  | ~       | Tăng dần        |                             | ~            |                   |                  |                     |       |
| g mỗi trang                         | 20                         |                  | ~       |                 |                             |              | +                 | Tìm              |                     |       |
|                                     |                            |                  |         |                 |                             |              |                   | 💉 Cập nh         | ật trạng thái       | 🗙 Xóa |
|                                     |                            |                  |         |                 |                             |              |                   |                  |                     | 1     |
| Tên họ                              | c phần                     | Nhóm học<br>phần | ÐVHT/TC | Lớp học<br>phần | Mã đơn vị                   | M            | lã bộ môn         | File đề<br>cươna | Trạng thái<br>duyệt | Chọn  |
| Cấu trúc d<br>giải thuật            | ữ liệu và                  | 09               | 3       | 64.CNTT-3       | 07 - Công nghệ<br>thông tin | 73 -<br>thôn | Hệ thống<br>g tin | <u></u>          |                     |       |
| Kỹ thuật lậ<br>(2LT + 1LT           | ip trình<br><sup>-</sup> ) | 04               | 3       | 64.CNTT-4       | 07 - Công nghệ<br>thông tin | 70 -<br>phầr | Kỹ thuật<br>n mềm | t                |                     |       |

Bước 4. Tìm lớp học phần tương ứng và nhấn nút 📩 tại cột File đề cương

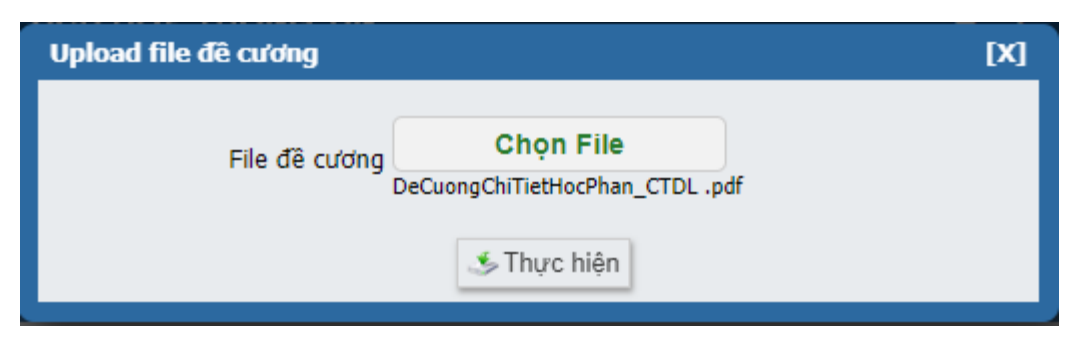

**Bước 5.** Chọn up load file đề cương chi tiết học phần từ máy tính (dạng pdf, doc hay docx, tên file không có dấu và không có ký tự đặc biệt) và nhấn nút Thực hiện. File ĐCCTHP được up load và chuyển sang trạng thái chờ Trưởng Bộ môn duyệt. Sau khi được duyệt, ĐCCTHP sẽ xuất hiện trong thời khóa biểu học tập của sinh viên và sinh viên có thể download để xem.

Trong trường hợp Trưởng Bộ môn yêu cầu hiệu chỉnh ĐCCTHP, giảng viên có thể tiến hành upload lại file.

### B. Giảng viên đăng ký hình thức thi

Bước 1. Trong màn hình chính, chọn mục "Lịch coi thi"

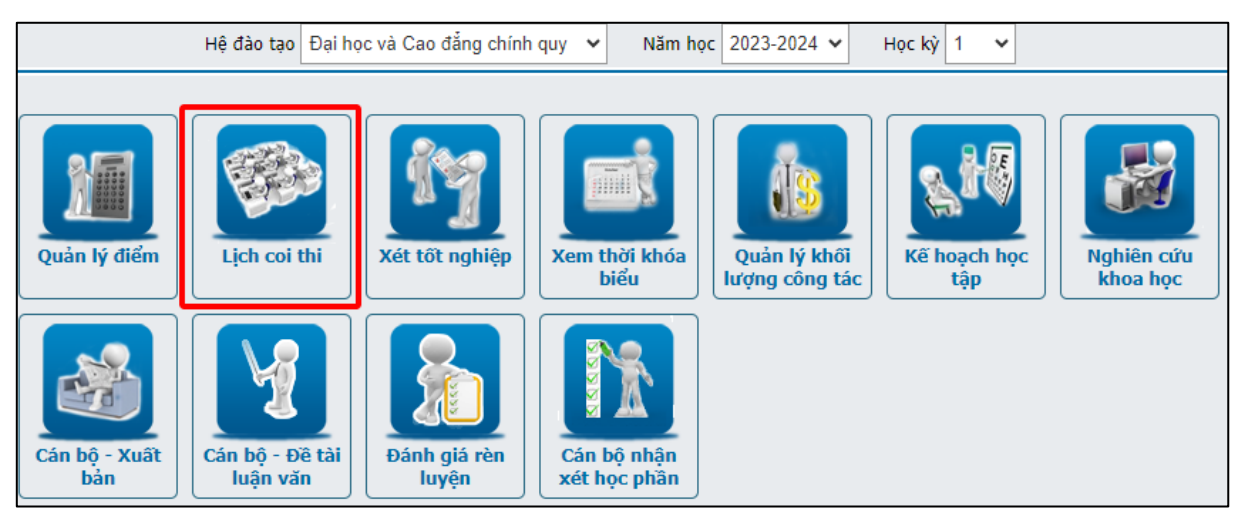

**Bước 2.** Chọn menu "Quản lý kết quả đăng ký hình thức thi" để liệt kê các học phần giảng dạy trong kỳ

| Lịc | Lịch coi thi Lịch thi của lớp giảng dạy Quản lý kết quả đăng ký hì |                                      |                     |                 |                             |                  |             | 'c thi      |        |              |       |       |               |            |   |
|-----|--------------------------------------------------------------------|--------------------------------------|---------------------|-----------------|-----------------------------|------------------|-------------|-------------|--------|--------------|-------|-------|---------------|------------|---|
|     | Lịch coi thi                                                       |                                      |                     |                 |                             |                  |             |             |        |              |       |       |               |            |   |
| -[  | Danh sách học phần tự bố trí thi                                   |                                      |                     |                 |                             |                  |             |             |        |              |       |       |               |            |   |
| St  | Mã học<br>phần                                                     | Tên học<br>phần                      | Nhóm<br>học<br>phần | Lớp học<br>phần | Tên<br>nhóm<br>loại<br>điểm | Hình thức<br>thi | Ngày<br>thi | Buổi<br>thi | Ca thi | Tên<br>phòng | СВСТ1 | CBCT2 | Trạng<br>thái | Đăng<br>ký |   |
| 1   | INS326                                                             | Cấu trúc<br>dữ liệu và<br>giải thuật | 09                  | 64.CNTT-3       | Điểm giữa<br>kỳ<br>Diểm thi |                  |             |             |        |              |       |       |               | 0          |   |
|     |                                                                    | yıar uluğu                           |                     |                 |                             | kết thúc         |             |             |        |              |       |       |               |            | • |
| 2   | SOT320                                                             | Kỹ thuật<br>lập trình<br>04          | 04 64.CNTT-4        | 64.CNTT-4       | kỳ                          |                  |             |             |        |              |       |       |               | 0          |   |
|     |                                                                    | (2LT +<br>1LT)                       |                     |                 | Điếm thi<br>kết thúc        |                  |             |             |        |              |       |       |               | 0          |   |

Bước 3. Nhấn vào nút 🌳 để khai báo hình thức thi. Có 2 trường hợp.

*Trường họp 1 – Thi giữa kỳ - giảng viên tự bố trí lịch thi*: giảng viên cần nhập hình thức thi và thông tin các ca thi

| Đăng ký lịch thi tự bố trí     |               |              |        |   |       |       | [X] |  |  |
|--------------------------------|---------------|--------------|--------|---|-------|-------|-----|--|--|
| Phương thức tổ chức thi        |               | Tự bố trí    | *      |   |       |       |     |  |  |
|                                | Hình thức thi |              | *      |   |       |       |     |  |  |
|                                | Ngày thi      | 22-09-2023   | 26     |   |       |       |     |  |  |
|                                | Buối thi      | Cả ngày      | *      |   |       |       |     |  |  |
|                                | Ca thi        |              |        |   |       |       |     |  |  |
|                                | Tên phòng     | A1           | *      | ٠ |       |       |     |  |  |
|                                | CBCT1         |              |        | - |       |       |     |  |  |
|                                | CBCT2         |              |        | ۰ |       |       |     |  |  |
|                                |               | 🛨 Thêm phòng |        |   |       |       |     |  |  |
| — Danh sách phòng thi —        |               |              |        |   |       |       |     |  |  |
| Stt Tên phòng                  | Ngày          | thi Buổi thi | Ca thi |   | CBCT1 | CBCT2 | Xóa |  |  |
| Không có dữ liệu               |               |              |        |   |       |       |     |  |  |
| 🍜 Thực hiện                    |               |              |        |   |       |       |     |  |  |
| Chú ý: (*) trường bắt buộc nhậ | ip            |              |        |   |       |       |     |  |  |

**Ghi chú:** nếu thi online có thể chọn tên phòng thi là "*TrucTuyen1*". Nếu phòng thi không có trong danh sách phòng, có thể chọn "*GVBOTRI\_LT*" hay "*GVBOTRI\_TH*". Chú ý nhấn nút "Thêm phòng" để xác nhận 1 ca thi, có thể nhập nhiều ca, phòng thi.

Trường họp 2 – Thi cuối kỳ - thi theo lịch thi chung của trường hoặc giảng viên tự bố trí: nếu thi theo lịch thi chung của trường giảng viên chỉ đăng ký hình thức thi, Phòng Đào tạo sẽ sắp lịch thi.

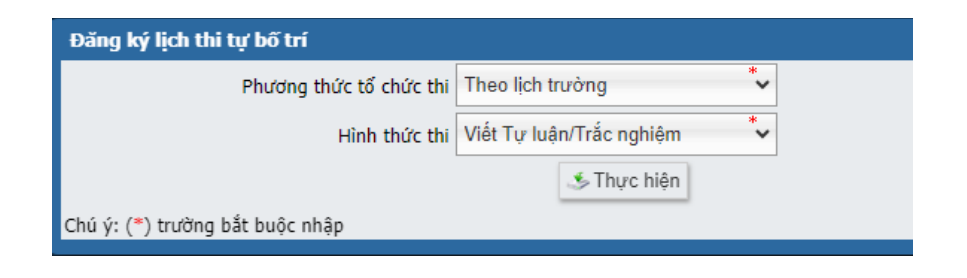

# C. Trưởng Bộ môn duyệt Đề cương chi tiết học phần

**Bước 1.** Đăng nhập phần mềm Quản lý đào tạo <u>https://qldt.ntu.edu.vn</u> bằng tài khoản quản lý của Trưởng Bộ môn (khác tài khoản mã cán bộ). Danh mục tài khoản đăng nhập Phòng CNTT sẽ gửi đến các Trưởng Bộ môn sau.

**Bước 2.** Vào mục Quản lý xếp thời khóa biểu. Sau đó chọn menu "Nhập" => "Quản lý đề cương lớp học phần"

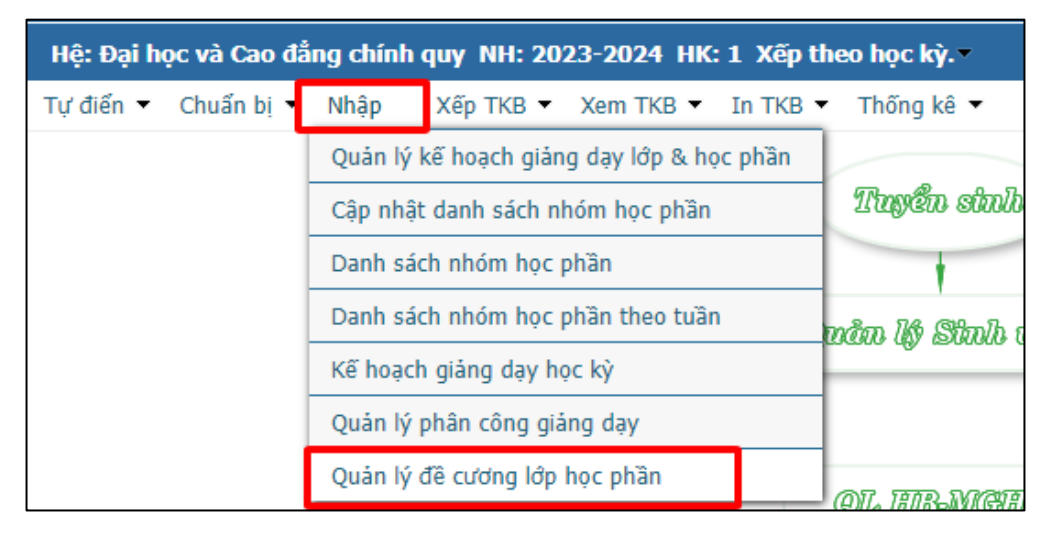

Bước 3. Tìm các học phần có Trạng thái duyệt là "Chờ duyệt", sau đó nhấn vào nút dể xem nội dung file đề cương.

|                            |                    |                  | Quản lý         | đê cương lớp                  | o học phần                  |                            |                  |                     |        |
|----------------------------|--------------------|------------------|-----------------|-------------------------------|-----------------------------|----------------------------|------------------|---------------------|--------|
|                            |                    |                  |                 |                               |                             |                            |                  |                     | ~      |
|                            | Năm học            |                  | ~               | 2023-2024                     |                             | ~                          |                  |                     |        |
|                            | Học kỳ 🗸           |                  |                 | 1                             |                             | ~                          |                  |                     |        |
|                            | Mã học phầr        | n                | ~               |                               |                             | >                          |                  |                     |        |
|                            | Nhóm học p         | hần              | ~               |                               |                             |                            |                  |                     |        |
|                            | Lớp học phầ        | in               | ~               |                               |                             | >                          |                  |                     |        |
|                            | Mã bộ môn 🗸        |                  |                 | 73 - Hệ thống thông tin 🗸 🔹 - |                             |                            |                  |                     |        |
| Sắp xếp                    | Trạng thái duyệt 🗸 |                  |                 | Giảm dần                      |                             | ~                          |                  |                     |        |
| ng mỗi trang               | 20                 |                  | ~               |                               |                             | + 🔍                        | Tìm              |                     |        |
|                            |                    |                  |                 |                               |                             |                            | 💉 Cập r          | nhật trạng thái     | 🗙 Xóa  |
|                            |                    |                  |                 |                               |                             |                            | 1                | 2 3 4 Tiếp >        | Cuối » |
| Tên họ                     | c phần             | Nhóm học<br>phần | <b>ÐVHT/T</b> C | Lớp học phần                  | Mã đơn vị                   | Mã bộ môn                  | File đề<br>cương | Trạng thái<br>duyệt | Chọn   |
| Cấu trúc dữ l<br>thuật     | iệu và giải        | 09               | 3               | 3 64.CNTT-3                   | 07 - Công nghệ<br>thông tin | 73 - Hệ thống<br>thông tin | 9                | Chờ duyệt           |        |
| Thực tập doanh nghiệp 2 01 |                    | 3                | 62.CNTT-CLC     | 07 - Công nghệ<br>thông tin   | 73 - Hệ thống<br>thông tin  | 1                          |                  |                     |        |
| Khai thác thô<br>doanh     | ng tin kinh        | 01               | 3               | 3 62.TTQL-1                   | 07 - Công nghệ<br>thông tin | 73 - Hệ thống<br>thông tin | 1                |                     |        |

**Bước 4.** Sau khi đã đồng ý với nội dung file đề cương, bấm ô "Chọn" sau đó chọn nút "Cập nhật trạng thái"

| Cập nhật trạng thái đề cương                           |   |  |
|--------------------------------------------------------|---|--|
| Trạng thái duyệt Duyệt                                 | ~ |  |
| Shức hiện کی Thực hiện Chú ý: (*) trường bắt buộc nhập |   |  |

**Bước 5.** Chọn trạng thái là "Duyệt" và nhấn nút "Thực hiện" để hoàn tất. Nếu chưa đồng ý với nội dung đề cương, Trưởng Bộ môn trao đổi qua email riêng với giảng viên để giảng viên cập nhật lại file mới.